# 登記事項証明書の請求にはオンラインでの手続が便利です 法務省民事局

土地・建物,会社・法人の登記事項証明書の請求には,自宅や会社のパソコンのWebブラウザから, インターネットを利用して請求できる「かんたん証明書請求」をご利用ください。 請求された証明書は,郵送のほか,最寄りの登記所や法務局証明サービスセンターで受取りが可能です。

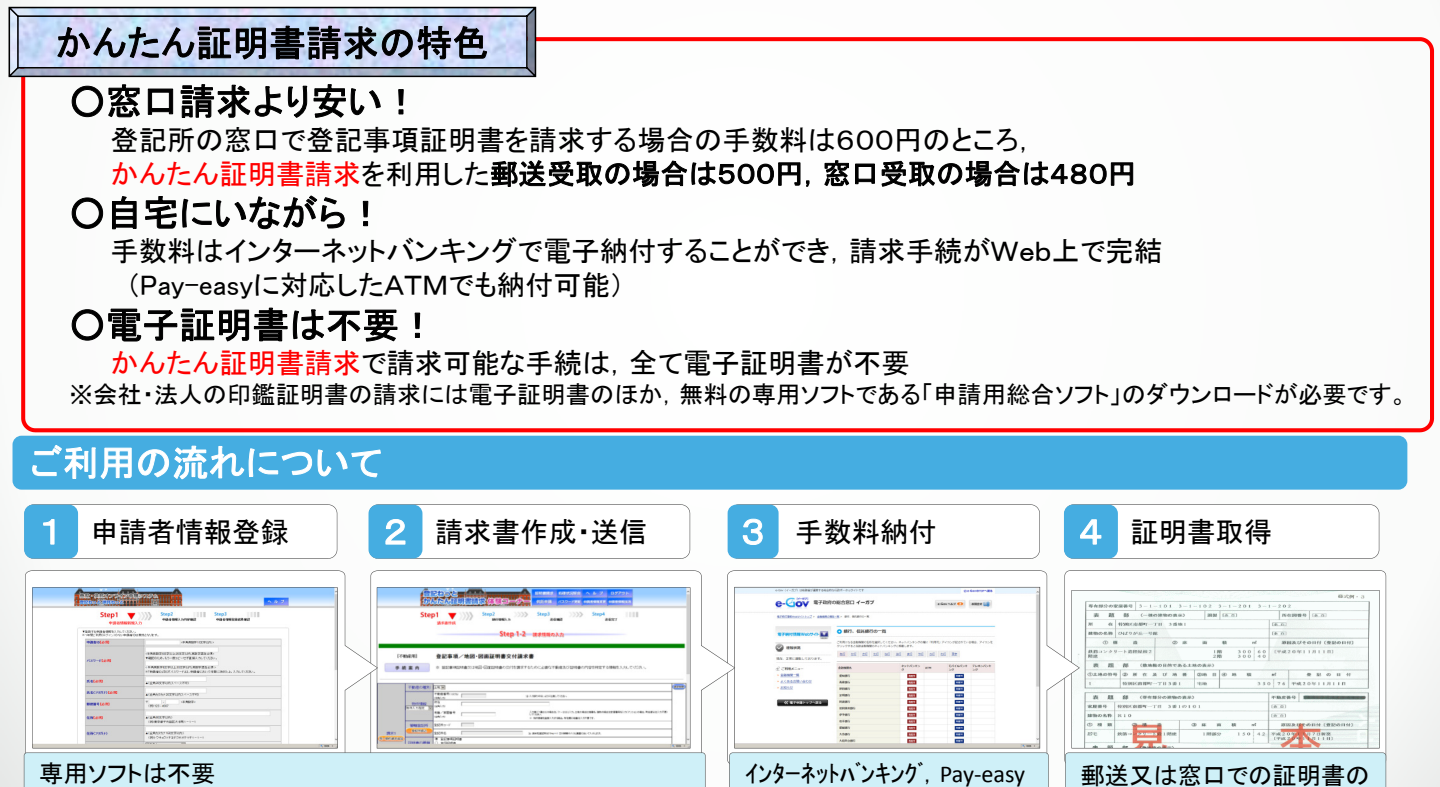

#### ーーマントは 自宅のパソコンからWebでかんたん請求

## 1. かんたん証明書請求を利用するための準備

かんたん証明書請求を利用するには、申請者情報登録が必要となります。 申請者情報登録は、登記・供託オンライン申請システムのホームページから行います。

対応ATMで電子納付

受取り

| o://www.touki-kyoutaku-online.moj.go.jp/) ヘアクセス                                                                                                    | 3 登録に必要な情報を入力                                                                              |
|----------------------------------------------------------------------------------------------------|--------------------------------------------------------------------------------------------|
| ▲         ▲         ▲         ▲         ▲         ▲         ▲         ▲         ▲         ▲         ▲         ▲         ▲         ▲         ▲         ▲         ▲         ▲         ▲         ▲         ▲         ▲         ▲         ▲         ▲         ▲         ▲         ▲         ▲         ▲         ▲         ▲         ▲         ▲         ▲         ▲         ▲         ▲         ▲         ▲         ▲         ▲         ▲         ▲         ▲         ▲         ▲         ▲         ▲         ▲         ▲         ▲         ▲         ▲         ▲         ▲         ▲         ▲         ▲         ▲         ▲         ▲         ▲         ▲         ▲         ▲         ▲         ▲         ▲         ▲         ▲         ▲         ▲         ▲         ▲         ▲         ▲         ▲         ▲         ▲         ▲         ▲         ▲         ▲         ▲         ▲         ▲         ▲         ▲         ▲         ▲         ▲         ▲         ▲         ▲         ▲         ▲         ▲         ▲         ▲         ▲         ▲         ▲         ▲         ▲         ▲         ▲                                                                                                            | Step1         Step2         Step3           中級者情報記入力         中級者情報記入力で確認         中級者情報記書編集 |
| 登記・供読オンライン申請システム                                                                                                    | ■金線する申請報情報を入力してください。<br>※19年間二利用(ログイン)のない申請報知は実施となります。                                     |
| 1 1 1 1 1 1 1 1 1 1 1 1 1 1 1 1 1 1 1                                                                                                    | 申請者(同心)(注)         homutato         <半角英数字11文字以约 >                                         |
|                                                                                                    | ・・・・・・・・・・・・・・・・・・・・・・・・・・・・・・・・・・・・                                                       |
| ■ 申請者情報登録 おんたん証明書請求 ● がんたん証明書請求 ● ● ● ● ● ● ● ● ● ● ● ● ● ● ● ● ● ● ●                                                                                                    | 氏名(必須)<br>よ(金須) (2月) (2月) (2月) (2月) (2月) (2月) (2月) (2月                                     |
| ななど、 その時には、 ないのなどの ないのなど ないのなど ないのな ないのな | 氏名(フリガナ) (参判) オウムがコウ<br>(クロックローン コーフ エヨ)                                                   |
| 約26歳です。<br>※「かんたん目時書様本」」「活動状況会」及び<br>「目記がんたん申請<br>※目示会なフト<br>※「かんたん申請                                                                                                    | ▲ 11月1750万740次中343(スペースペロ)<br>郵便番号(金湾) 〒 122 - 4567 《半角数字>                                 |
|                                                                                                    | (89)123-4567<br>東京都千代田区大手町1-1-1                                                            |
| 請者情報登録」をクリック<br><u> トップページ</u> <sup>全記・供託オンライン</sup><br><sup>会記やした</sup><br><sup>会記やした</sup><br><sup>会記ねっと</sup><br><sup>会記ねっと</sup><br><sup>会記ねっと</sup><br><sup>(</sup> 供託ねっと<br><sup>(</sup> ダウンロ                                                                                                    | 4. 登録完了!                                                                                   |
|                                                                                                    |                                                                                            |

### 2. 請求書の作成・手数料の電子納付

登記事項証明書の請求に必要な事項を入力します。入力レイアウトに従って必要な 情報を入力するだけですので,初めて利用される方でも,かんたんに行えます。

※会社・法人(商業法人登記)についても同様の流れで入力します。

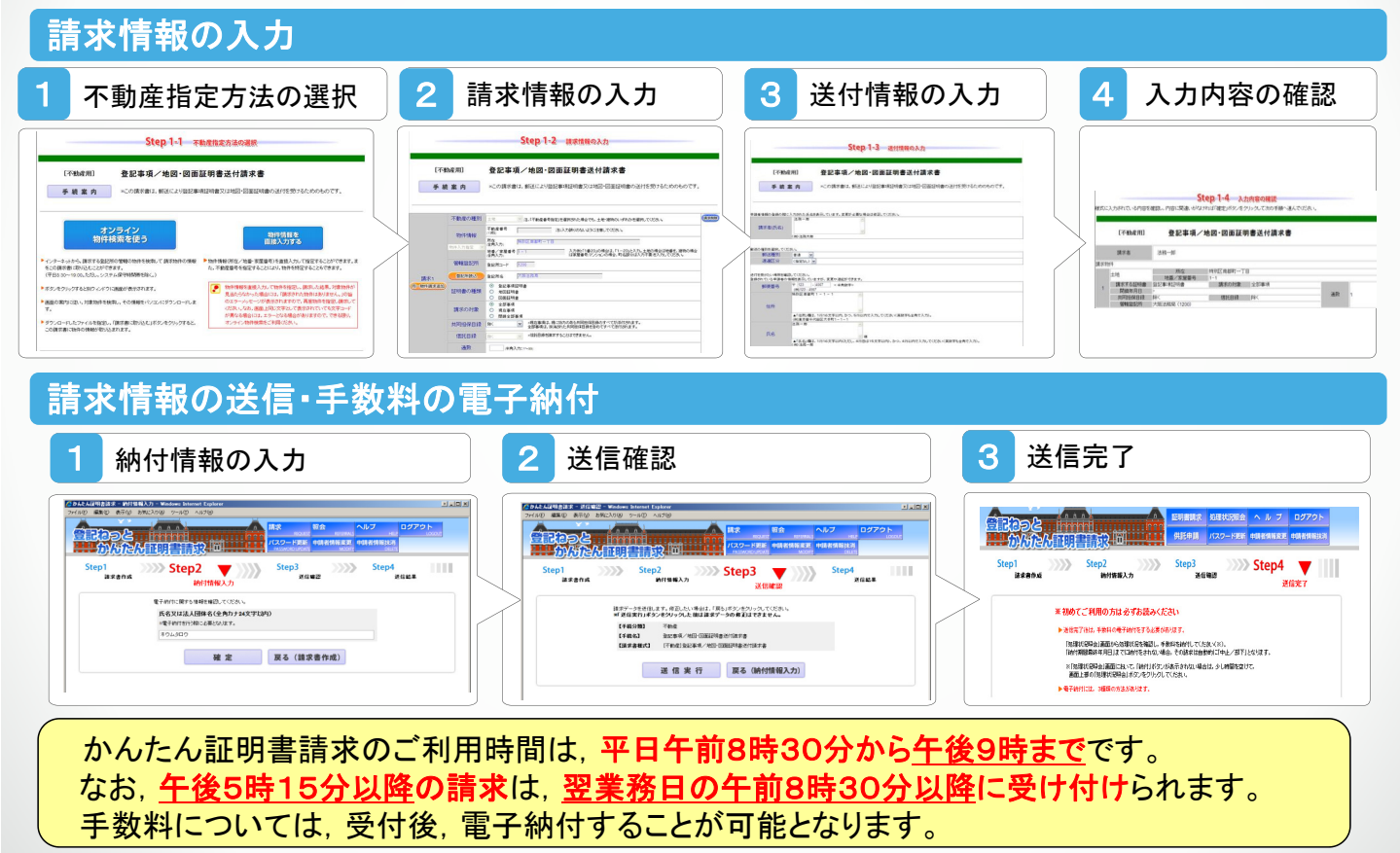

#### 3. 物件情報等の検索方法

土地・建物の物件情報や会社・法人の情報は、オンライン登記情報検索サービスにより、 検索が可能です。検索によって取得した情報から、証明書を請求することができます。

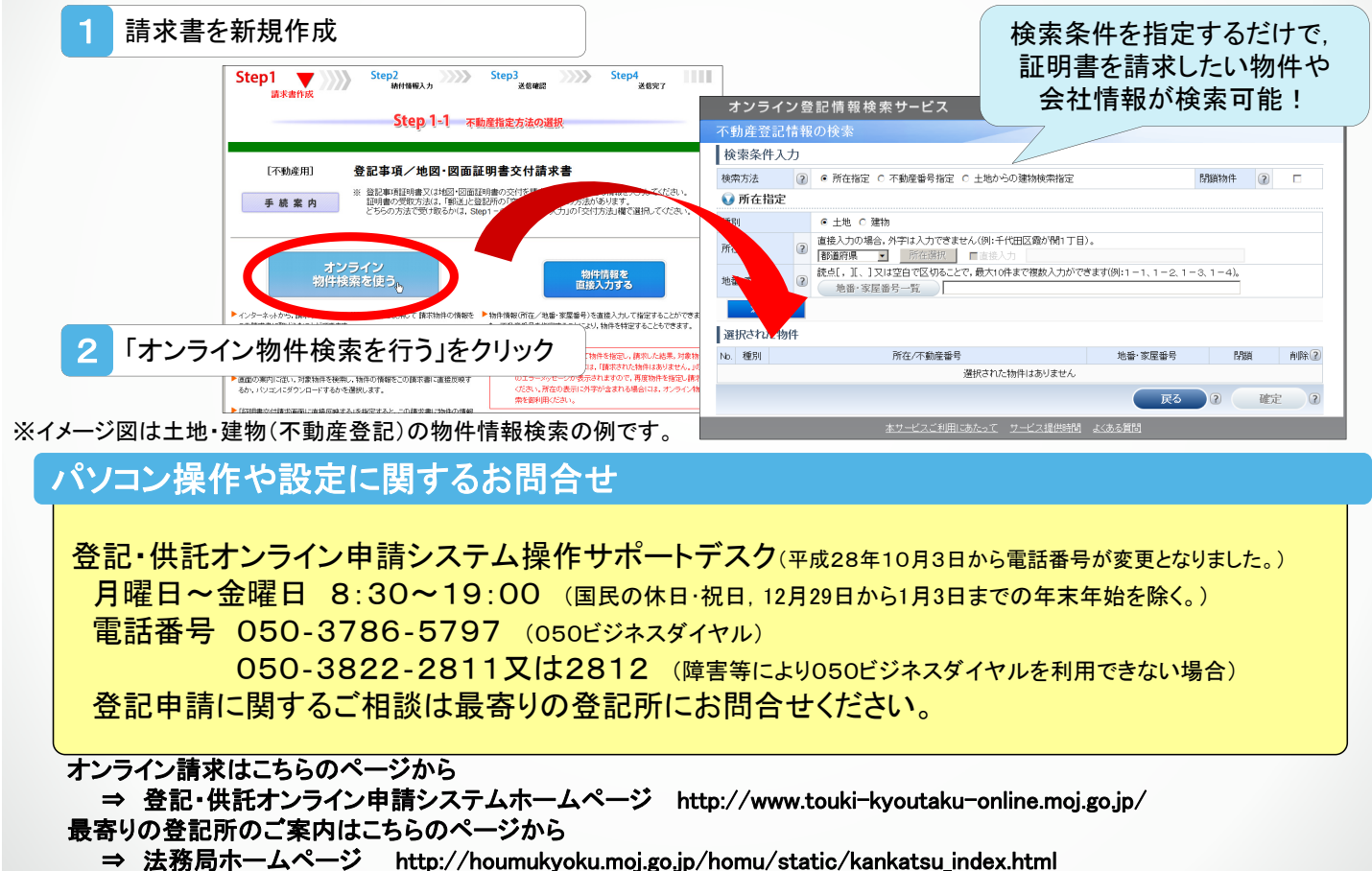